## 学外メールログイン方法

「学外メール」は大学の外部環境でも操作できる便利なeメールのシステムです。

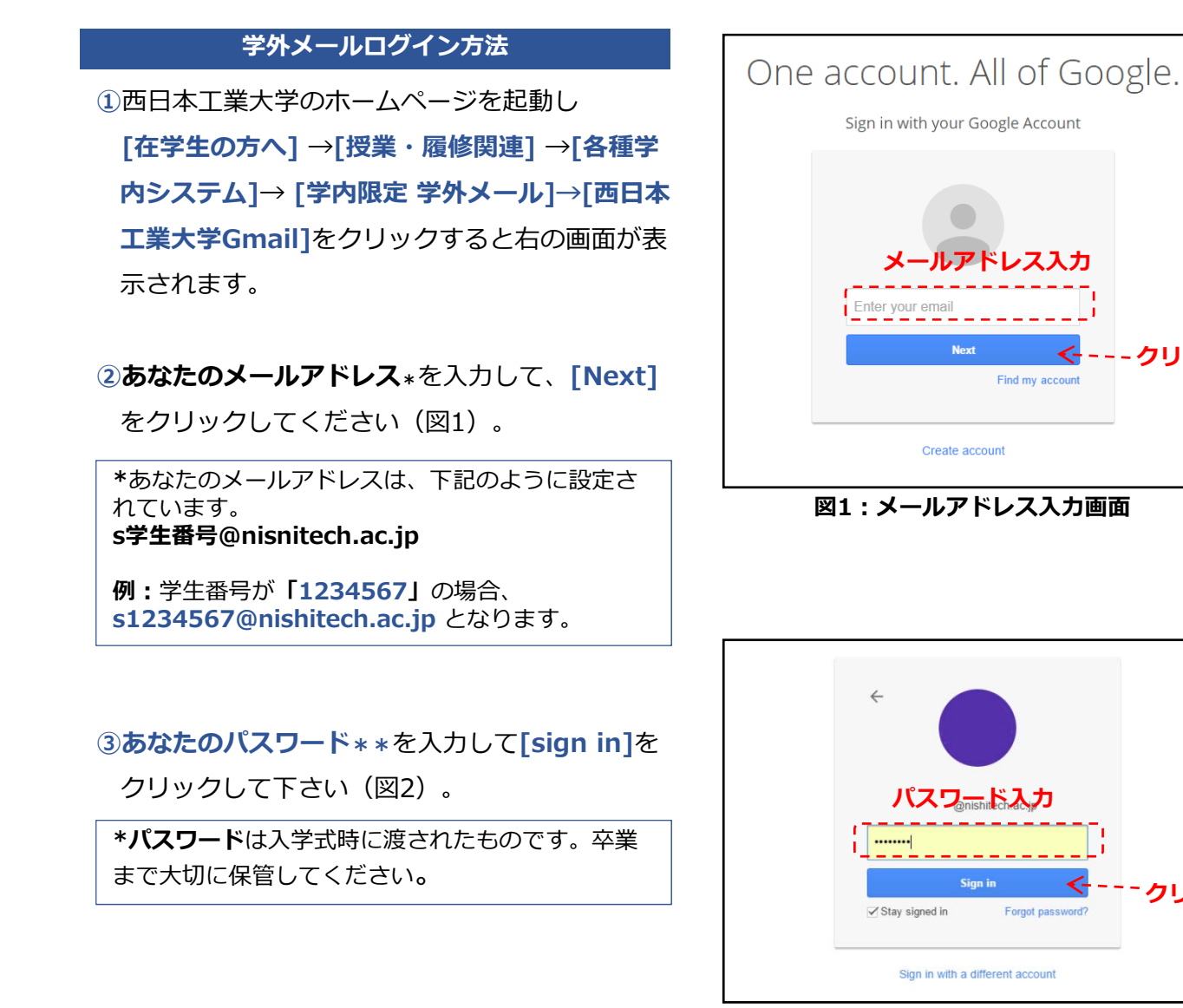

図2:パスワード入力画面

④初めてのログイン時には、図3のような曲がった **文字**が表示されます。その文字を半角アルファ ベットと数字で再入力してログインします。

例1 例2 eem compete Allana

---クリック

クリック

図3:曲がった文字画面の例

5図4のようなメールの操作画面が表示されます。 ログイン作業はこれで完了です。

|        |                                                  |                                                                                                    | - Q                   |
|--------|--------------------------------------------------|----------------------------------------------------------------------------------------------------|-----------------------|
| 0.     | <ul><li>C その他・</li></ul>                         |                                                                                                    |                       |
| • 未読   |                                                  |                                                                                                    |                       |
|        |                                                  |                                                                                                    | 受信トレイのメールをすべて読み終えました。 |
|        |                                                  |                                                                                                    |                       |
| • その他の | -JL-JL                                           |                                                                                                    |                       |
|        | 北九州まなびとESDス                                      | テー [まなびとESO]                                                                                                    | きさんよりお問い合わせ           |
|        | 、 部分 (6)                                         | にじめはしプロジェクト協力                                                                                                    | 依頼レターについて             |
|        | (前分(2)                                           | ご連絡(お願い)                                                                                                    |                       |
|        | 8.9. (3)                                         | プロジェクトメンバーと行程                                                                                                    | COLUC .               |
|        | <ul> <li>未読</li> <li>その他の</li> <li>日の</li> </ul> | ・ その他のメール     ・ その他のメール     ・ その他のメール     ・ その他のメール     ・ もわか用なびとESDス     ・ 自分(の)     ・ 自分(の)     ・ 自分(の)     ・ 自分(の)     ・ 自分(の)     ・ 自分(の)     ・ 自分(の)     ・ 自分(の) |                       |

図4:メール操作画面